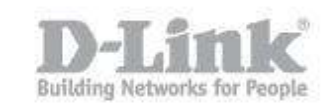

## How to configure SharePort Mobile?

Note: If using a D-Link Mobile router, SharePort Mobile is only compatible in Router and Wi-Fi-Hotspot Mode

Step 1: Insert your USB Flash Drive into your router

The default username is admin and the password is blank (nothing). Click Login.

| ogin to the router : |                   |       |  |
|----------------------|-------------------|-------|--|
|                      | User Name : Admin |       |  |
|                      | Password :        | Login |  |

Step 3: Click the Setup tab then click Storage on the left side

Step 4: Check Enable SharePort Web Access and ensure Allow Remote Access is checked, and then click Save Settings

| D-Link                                                                                                   |                                                                                                    |                                                                                                    |                                                                                                    |                                                                                                    |                                                                                                    |  |  |
|----------------------------------------------------------------------------------------------------|----------------------------------------------------------------------------------------------------|----------------------------------------------------------------------------------------------------|----------------------------------------------------------------------------------------------------|----------------------------------------------------------------------------------------------------|----------------------------------------------------------------------------------------------------|--|--|
| //                                                                                                    | SETUP                                                                                                    | ADVANCED                                                                                                    | TOOLS                                                                                                    | STATUS                                                                                                    | SUPPORT                                                                                                    |  |  |
| INTERNET<br>WIRELESS SETTINGS<br>NETWORK SETTINGS<br>STORAGE<br>MEDIA SERVER<br>IPV6<br>MYDLINK SETTINGS | STORAGE<br>Web File Access allows you to<br>or USB storage drive plugged<br>Access checkbox, then use to<br>your storage devices. After p<br>appear in the list with a link to<br>with a user account.<br>Save Settings Don't Save :<br>SHAREPORT WEB ACCESS<br>Enable SharePort Web Acc<br>HTTP Access I<br>HTTPS Access I<br>Allow Remote Acc | o use a web browse<br>d into the router. To<br>the Admin account o<br>blugging in an SD car<br>to it. You can then u<br>Settings<br>xcess :<br>Port : 8181<br>Port : 4433<br>xcess : | er to remotely access files<br>o use this feature, check i<br>or create user accounts tr<br>rd or USB storage drive, t<br>use this link to connect to | stored on an SD card<br>the Enable Web File<br>o manage access to<br>he new device will<br>o the drive and log in | Helpful Hints<br>• The Storage page<br>contains information<br>about the USB storage<br>drivers or SD cards<br>currently plugged into the<br>device.<br>• More |  |  |
|                                                                                                    | USER CREATION<br>User N<br>Passw                                                                                                    | lame :                                                                                                    | << User Nan                                                                                                    | ne 💌                                                                                                    |                                                                                                    |  |  |

## Mobile Setup

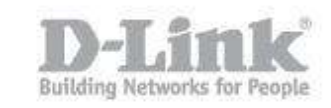

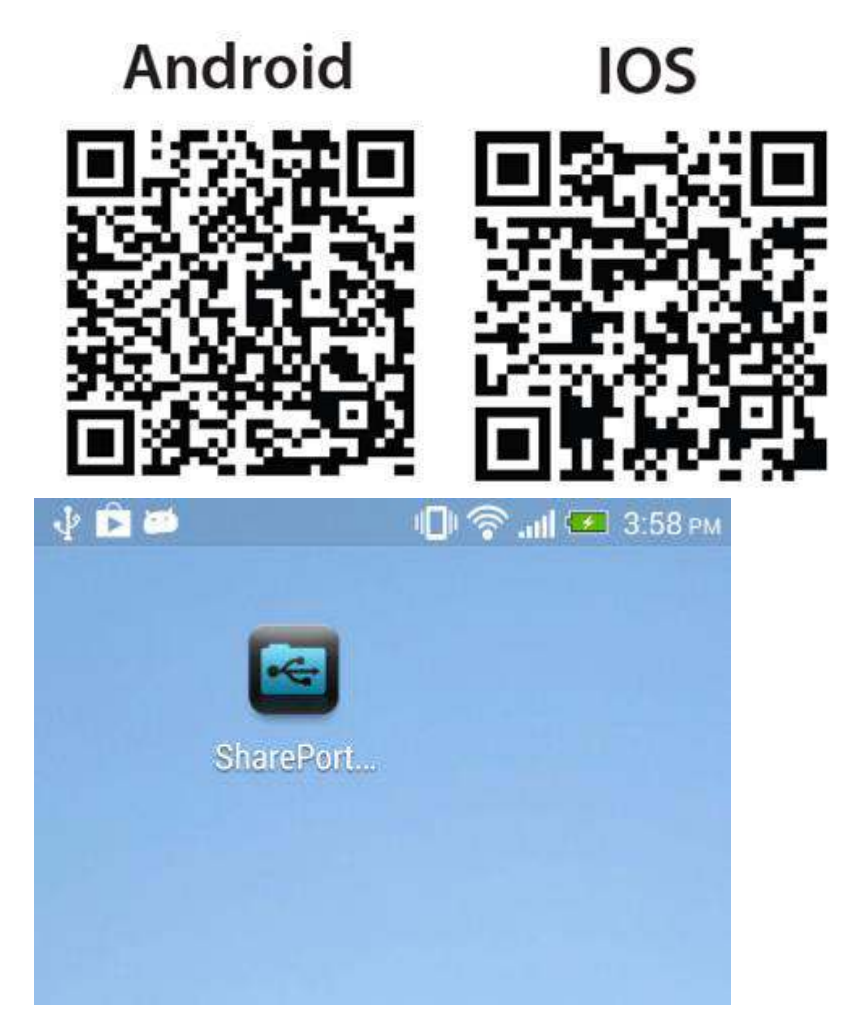

Step 5: Download the SharePort<sup>™</sup> Mobile App from App Store or Google Play

Step 6: Ensure your mobile device is connected to the wireless network (SSID) of your SharePort<sup>TM</sup> Mobile supported router.

Step 7: Launch the SharePort<sup>™</sup> Mobile app; the following screen will appear. Note that iOS may look slightly different.

## How to configure SharePort Mobile?

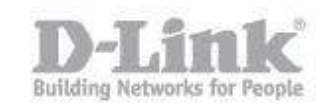

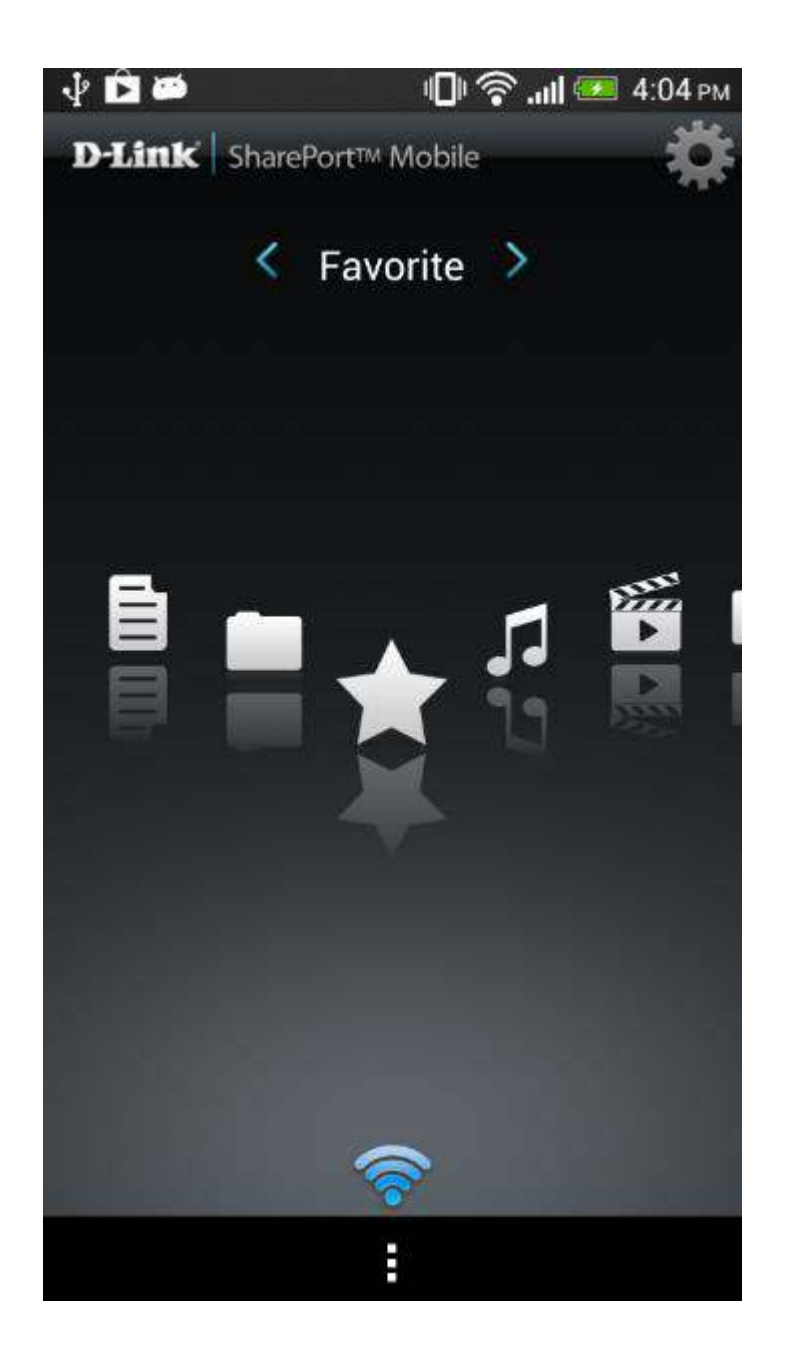

Step 8: Click Settings

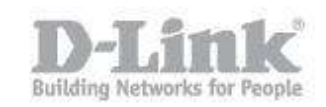

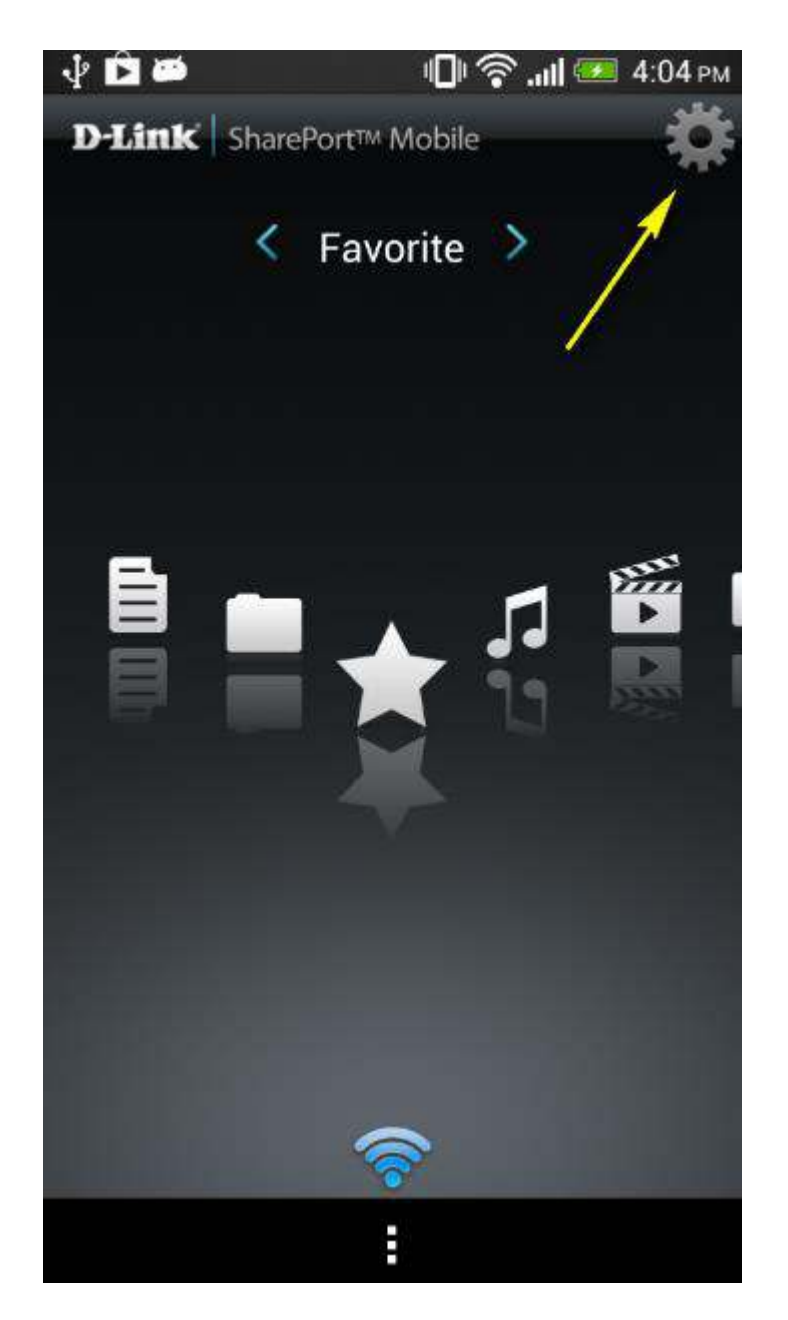

Step 9: Enter your username and password Note: By default the username is set to "admin" with no password.

Step 10: Change the port if required (by default it is configured at port 8181 within the router configuration)

Note: If accessing content over Internet, enter the IP or Domain address of your router; if accessing locally, it will fill in automatically.

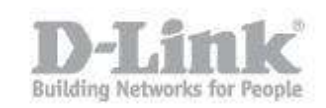

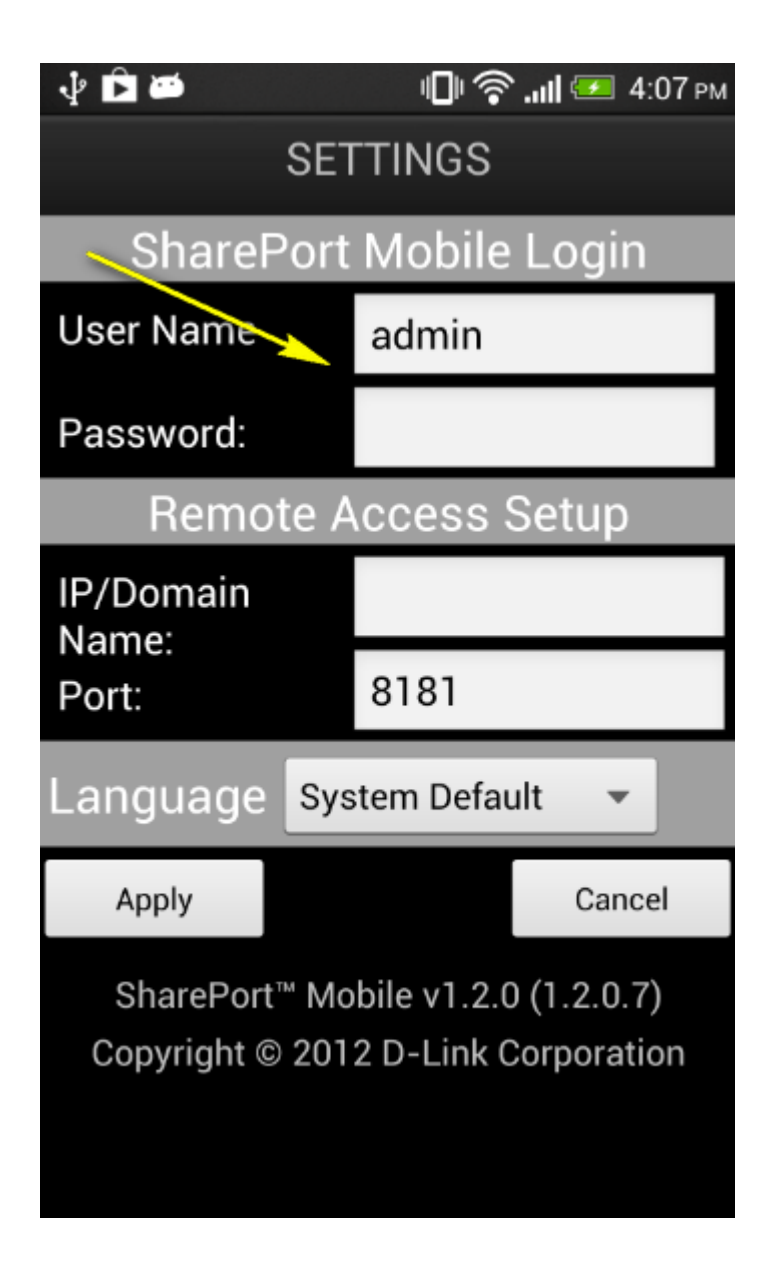

## How to configure SharePort Mobile?

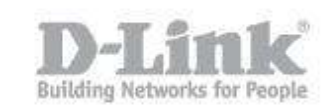

SharePort Mobile is successfully configured and your USB media should now be accessible.

| v₽ ► | · · · · · · · · · · · · · · · · · · ·                                                       | ЧЦ∥ '중' "Щ 🛀 4:26 рм |  |  |  |
|------|---------------------------------------------------------------------------------------------|----------------------|--|--|--|
|      | Music                                                                                       |                      |  |  |  |
|      |                                                                                             | Q                    |  |  |  |
| 5    | 01 La Voce del Silenzio (The Voice<br>of Silence), song.mp3<br>11.3MB, 2010-12-10 13:30     | *                    |  |  |  |
| 5    | <b>02 Sogno, song.mp3</b><br>9.2MB, 2010-12-10 13:31                                        | *                    |  |  |  |
| -    | 03 II mare calmo della sera (The<br>Calm Evening Sea), song.mp3<br>10.7MB, 2010-12-10 13:31 | *                    |  |  |  |
| 5    | 04 Vivere (To Live), song.mp3<br>9.9MB, 2010-12-10 13:32                                    | *                    |  |  |  |